## 表計算ソフトの基礎

#### 1. はじめに

LibreOffice の Calc は、表計算ソフトであり、Microsoft Office の Excel とは、非互換部はあるものの、数多くの点で同様の機能と互換性を持つため、当課程の情報基礎では、Calc を用いて表計算ソフトの基礎を学ぶ.なお、本テキストでの表示や操作はLinux 環境を前提としている点に注意してほしい.

### 2. 主要な用語と基本操作

#### 2.1 Calc の起動

他の LibreOffice のアプリケーションと同様, Calc を起動する方法はOSやインストール 時の設定により様々である.いずれの場合も,デスクトップやメニューバーから右のような Calc のアイコンを見つけ出し,クリックすると起動する.以下は起動後の画面である.

| IPA Pゴシック | ▼ 10 | <b>-</b> | A 🔺 🎴 | a • 📰 • 🖃 | 88.7 | 무 후 습 | 🤳 % 0.0 🛅 |   | 🖅 📄 - 🕞 | - 📑 🗎 | III. |
|-----------|------|----------|-------|-----------|------|-------|-----------|---|---------|-------|------|
| 1         |      | Σ =      |       |           |      |       |           |   |         |       |      |
| A         |      | B        | с     | D         | E    | F     | G         | н | I       | J     |      |
|           |      |          |       |           |      |       |           |   |         |       | nĽ   |
| 2         |      |          |       |           |      |       |           |   |         |       |      |
| 3         |      |          |       |           |      |       |           |   |         |       |      |
| 1         |      |          |       |           |      |       |           |   |         |       |      |
| 5         |      |          |       |           |      |       |           |   |         |       | =    |
| 5         |      |          |       |           |      |       |           |   |         |       | 4    |
| 7         |      |          |       |           |      |       |           |   |         |       | ,    |
| 3         |      |          |       |           |      |       |           |   |         |       |      |
| •         |      |          |       |           |      |       |           |   |         |       |      |
| 0         |      |          |       |           |      |       |           |   |         |       |      |
| 1         |      |          |       |           |      |       |           |   |         |       |      |
| 2         |      |          |       |           |      |       |           |   |         |       |      |
| 3         |      |          |       |           |      |       |           |   |         |       |      |
| 4         |      |          |       |           |      |       |           |   |         |       |      |
| 5         |      |          |       |           |      |       |           |   |         |       |      |
| 6         |      |          |       |           |      |       |           |   |         |       |      |
| 7         |      |          |       |           |      |       |           |   |         |       |      |
| 8         |      |          |       |           |      |       |           |   |         |       |      |
| 9         |      |          |       |           |      |       |           |   |         |       |      |
| 0         |      |          |       |           |      |       |           |   |         |       |      |
|           |      |          |       | 1         | )    |       | 1         |   |         |       | DDI  |

## 2.2 シート,ブック,データファイルの保存

表計算ソフトは、一般的に英語で Spread Sheet と呼ばれる. Sheet とは、薄く広がった一枚もの、例 えば紙のようなものであるが、Spread には、畳んでいるものを広げたり、開いたり、伸ばしたり、拡張 したりすることなどの意味や、たくさんの離散したもの(表計算ソフトではセル)が表面上、分散して 広がる様子も示す.図1の起動後の画面において、マス目状に見える部分がシート(Sheet)である. 図1左下の赤い矢印の先に「Sheet1」と記載されているが、これは、一枚のシートの名前(シート名) である.

ところで、表計算ソフトのデータは、一般的に、<u>複数のシート</u>を持つことができる.つまり、表計算 ソフトのデータはシートの集合体であり、シートの集合体を**ブック(Book)**と呼び、ブックという単位 が個々のデータファイルとなる.データファイルの拡張子は、ods であり、「データファイル名.ods」と いう名前で保存する. ファイル名や保存先を指定してデータファイルを保存するときは、

メニューの「ファイル (F)」→「名前を付けて保存 (A)」をクリック

するとサブウィンドウが開くので,保存先のフォルダを選択し,ファイル名を編集し,最後に「保存(S)」 ボタンを押せばよい.ファイル名や保存先に変更がなければ,

メニューの「ファイル (F)」→「保存 (S)」をクリック

キー操作による Ctrl+S

のいずれかの方法を用いてデータファイルを保存することができる.

#### 2.3 シートを増やす、シートを切り替える、シートの名前を変更する、シートを削除する

図1にはシートが一つ存在するが、赤い矢印の部分を拡大したものが図2の左側である.シート名の 右側にある緑色の+記号をマウスで**左クリック**すると、シートを増やすことができる.図2の右側は、 シートを三つに増やした様子を示している.各ブックでは、表示できるシートが常に一つであるため、 シートは切り替えて利用する.図2右側の例は、Sheet3が選択されており、シート名が太字になってい るのに対し、Sheet3より後ろ側に Sheet1、Sheet2 が隠れているような見え方になっていることがわか る.シートを切り替えるには、シート名の部分をマウスでクリックすればよい.

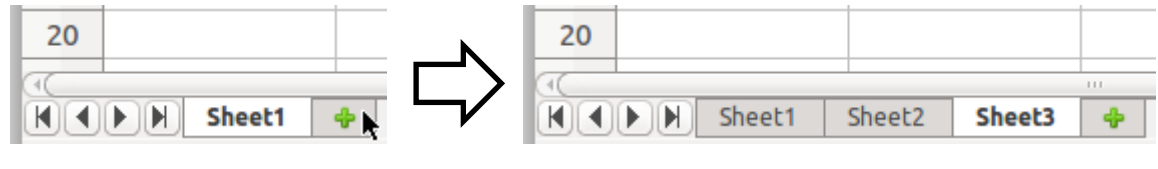

**図2** シートを増やし切り替える

また,複数のシートのうち,あるシートの名前を変更したり,シートを削除したい場合は,着目する シートのシート名の上に,マウスのポインタを移動させ,右クリックで現れるサブメニューのリストー 覧の中から,「シートの名前を変更」や「シートを削除」を選んで実行すればよい.

**練習1**:シートを5個に増やし、シート名を半角英数文字の「S1」~「S5」に変更し、 偶数番目のシートを削除してみよう。

#### 2. 4 セル, セル名と行および列

ーつのシート上は、無数の升目で区切られている.たくさんの離散化された升目の一つがセル(Cell) であり、シートは、その表面上に広がるセルの集合体といえる.各セルは半角文字の行名と列名で管理 される.一般的に表計算ソフトでは、行名が正の整数、列名がアルファベットで表される.ただし、ア ルファベットは26文字しかないが、AA~ZZの2桁、AAA~ZZZの3桁と桁を増やしていくことで、無数 の列を識別できることに注意しておく.また、各セル名は、列名の右側に行名を記載するため、第1行、 第A列のセル名は「A1」と表現される.表計算ソフトでは、A1、B1、C1、…、のように同じ行名を持つ横方 向の連なりを行(Row)、A1、A2、A3、…のように同じ列名を持つ縦方向の連なりを列(Column)と呼ぶ.

#### 2.5 セルの選択,範囲名、アクティブセル

#### <単ーセルの選択>

マウスで一つのセルを左クリックすると、図3左側のように、一つのセルのみ**枠が太線**になり、選択 された状態になる.このとき、列名Bと、行名2の背景色が変化する.また、図3左側の左上にある赤 色の矢印の先は選択中の範囲名が表示される窓となっているが、選択範囲のB2が表示されている.

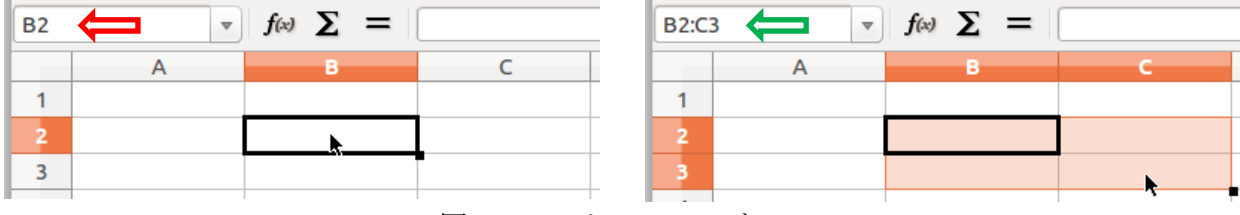

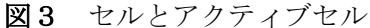

#### <連続した複数セルの選択1:N行M列の選択と範囲名>

また、セルは、単一セルだけでなく、N行M列のセル群も選択できる. ただし、二つの方法がある.

- マウスの左クリックで起点となるセル(例えば B2)を押した状態のままマウスを別のセル(例 えば C3)のところまで動かす(ドラッグする)と,選択範囲の背景色が変わり,押したままであ った左クリックを離すと範囲が確定する.
- 2. Shift キーを押したまま,あるセルと,別の離れたセルを左クリックすると,その二つのセルがN行M列の左上隅,右下隅となる範囲が選択され,その背景色が変わり,範囲が確定する.

いずれの場合でも、行名と列名の<u>背景色が変わる</u>ことに注意しておく.ここで、図3右側のように、 B2 を左上隅、C3 を右下隅とする範囲を選択したとすると、図3右側の左上、緑の矢印の先に見える、 範囲名が「B2:C3」となっていることに注目してもらいたい.これは、列が B-C 間、行が 2-3 間の範 囲が選択中であることを示す 2 行×2 列の範囲名を示しており、連続した行列範囲の左上のセル名と、 右下のセル名の間に、半角文字のコロン「:」を入れた表記となっている.

#### <連続した複数セルの選択2:行すべて、列すべての指定と範囲名>

ある行名の行すべてを選択するには, 行名を左クリックすればよい. 図4左側は, 赤丸で示した行名 2 を左クリックした場合の例である. 図4左側の左上, 赤い矢印で示した選択中の範囲を示す窓では, A2:AMJ2 となっているため, A2 から AMJ2 まのセル群が選択中であることが示されている. また, ある 列名の列すべてを選択するには, 列名を左クリックすればよい. 図4右側は, 緑色の丸で示した列名 B を左クリックした場合の例である. 図4右側の左上, 緑の矢印で示した選択中の範囲を示す窓には, B1:B1048576 となっているため, B1 から B1048576 まのセル群が選択中であることが示されている.

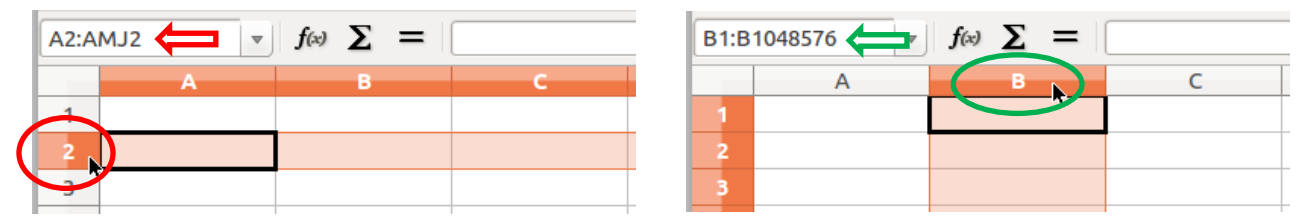

図4 行すべての選択と列すべての選択

## <シート上のすべてのセルを選択>

図5の赤丸の部分を左クリックすると、シート上 のすべてのセルを選択することができる. Ctrl+A (Ctrl キーを押したまま A キー)を押しても同じ ことができる. 選択中の範囲を示す窓では選択中の A1:AMJ1048576 の範囲がみえる.

## <離れた複数セルの選択と範囲名>

複数のセルを選択する方法には,配置上連続し たセル群を選択する以外に,離れた位置の複数の セルを選択する方法もある.<u>Ctrl キーを押したま</u> <u>ま</u>,マウスの左クリックで,例えば,セル A1,A3,C1,C3 と複数のセルを次々にクリックして いくと,図6のように,複数の離れたセルを選択 することもできる.

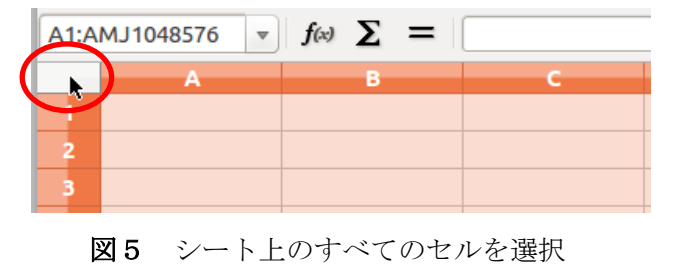

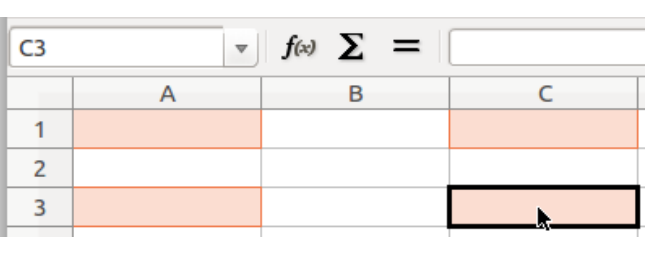

図6 離れたセルの選択

このとき,範囲を示す窓は,範囲名ではなく,最後にクリックしたセル C3 になっていることに注意 してほしい.この場合,範囲名は,単純な表記では示せないため,範囲名は無意味となる.

### <アクティブセル>

シート上で同時に選択された背景色が変化したセル群は、ユーザーからの操作指示を受け付ける、活動状態にある(Active)ことを示し、特に、アクティブセル(Active Cell)と呼ばれる.

練習2:上記のセルをアクティブセル群にするそれぞれの方法を実際に試してみよう。

## <アクティブセルに対する操作例:セルの背景に色をつけてみよう>

アクティブセルに対して、様々な操作が可能である.一例として、複数のアクティブセル に色を付けてみよう.表計算ソフトの上部にあるアイコンメニューの一覧から、右のような 部分を探してもらいたい.これはセルの背景に色をつけるためのボタンである.複数のセルがアクティ ブセルとなっている状態で、このボタンを押すと、アクティブセルすべての背景に色がつく.色の変更 は、このアイコンの右側にある▼をクリックし、パレットで色を選ぶことで変更できる.このようなセ ルの表示に関する属性は**書式**と呼ばれる.

練習3:例えば右図のように、アクティブセルを選び、 セルの背景を色で塗りつぶしてみよう.また、色を変 更できることも確認しよう.色は何でもよい.

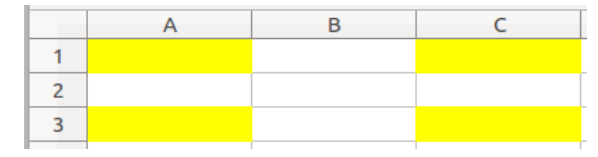

## 2.6 セルヘ値を入力する

### <セルへの値入力と確定>

一つのセルをアクティブにして、キーボードからキーを入力すると、文字列(半角文字や全角文字) や数値を入力することができ、最後に Enter キーもしくは Tab キーを押すと入力が確定する.ただし、 入力の確定で押す Enter と Tab は、押したあとの挙動が異なっている.

Enter 入力の確定後、アクティブなセルが下に移動する

Tab 入力の確定後、アクティブなセルが右に移動する

この違いは、何のためにあるのか.右図のような結果となる ように、まずA1 に 文字列「ABC」を入力した後、B1 に文字列 「T890000」を続けて入力したいとき、Tab を押せば B2 が直ち にアクティブセルになるので、すぐに「T890000」を入力する ことができる.一方、A1 に文字列「ABC」を入力した後、A2 に

数値「123.456」を続けて入力したいとき, Enter を押せば A2 が 直ちにアクティブセルになる. つまり, Tab や Enter は, 値の

入力効率を上げることに貢献するのである.

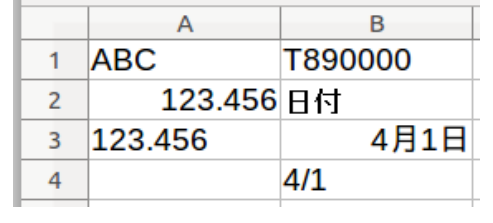

図7 セルへの値の入力

<文字と数値の違いに対するセルの挙動の違い>

セルは,入力された値が文字列であるか数値であるかを 判別して,異なる反応を行う.標準では文字列がセルの左詰めで表示され,数値が右詰めで表示される. ただし,図7のA2とA3は,同じ値であるのに左詰めと右詰めに分かれている.通常数字列は数値と解 釈されて右詰めになるが,数値と解釈されないように,数字列の先頭に半角のアポストロフィー「'」を

<u>つけると文字列とみなされる</u>.また,文字 列や数値以外にも,例えば「4/1」という 入力は,**日付**と解釈され,「4月1日」と 表示されるが,<u>数値の一種と扱われて</u>右詰 めに表示される.もし,「4/1」を文字列と

#### 図8 セルの実際の値

して扱いたい場合は、先頭に半角のアポストロフィー「」をつける.ところで、図8のセルC1が「4/1」 と表示されているが、左詰めであるため文字列として扱われている.C1の実際の値は、図8の赤い矢印 がある場所で確認することができる.実際の値は「'4/1」表示は「4/1」であることが見て取れる.ちな みに、セルへの値の入力は、セルをアクティブにしたあと、この赤い矢印のある「数式入力ボックス」 ヘマウスのポインタを移動し、左クリックすることで、値を編集することができる.ところで、セルが 文字列と数値を区別するのは、のちに説明するセルを使った演算処理でこの区別が必要になるからであ る.この区別を見逃すと、演算処理でエラーが発生するが、各セルにおいて、左詰め、右詰めを視覚的 にチェックすれば間違いを見つけやすいというメリットがある.

**練習4**:以下の7つのセルにキーボードで値を入力してみよう.ただし,A3やB4の先頭にある文字「」は、半角のアポストロフィーである、また、図8の数式入力ボックスで編集できることを確認する.

| A1 | 「ABC」                   | B1 | 「T890000」            | B4 | 「'4/1」 |
|----|-------------------------|----|----------------------|----|--------|
| A2 | $\lceil 123.456  floor$ | B2 | 「日付」                 |    |        |
| A3 | 「'123.456」              | B3 | $\lceil 4/1 \rfloor$ |    |        |

# 2. 7 オートフィルによる入力の基礎

|      |    | Α   | В  | С  | D |
|------|----|-----|----|----|---|
|      | 1  | ABC | 1  | 1  | 1 |
|      | 2  | ABC | 2  | 3  | 1 |
|      | 3  | ABC | 3  | 5  | 1 |
|      | 4  | ABC | 4  | 7  | 1 |
|      | 5  | ABC | 5  | 9  | 1 |
|      | 6  | ABC | 6  | 11 | 1 |
|      | 7  | ABC | 7  | 13 | 1 |
|      | 8  | ABC | 8  | 15 | 1 |
|      | 9  | ABC | 9  | 17 | 1 |
|      | 10 | ABC | 10 | 19 | 1 |
| 10 B |    |     |    |    |   |

多くのセルに、図9のように入力する場合を考える. この例では10行程度であるが、何十、何千行も入力する 上で、個々のセル毎に値を入力していては大変である. このような場合に便利な機能がオートフィルである.

右図のように,オート -フィル機能を使うた \_ めには,右図のアクテ ィブセルで,右下の角 に現れる■の部分に -

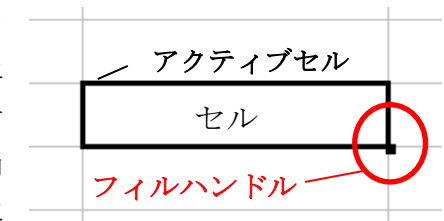

マウスのポインタを合わせ, 左クリックボタンを押した まま, 下方向にドラッグする必要がある. この, アクテ

**図9** 便利なオートフィル まま, ィブセル右下の隅にある■をフィルハンドルと呼ぶ.

## 2.8 アクティブセルの内容と書式を消去

<Delete キーによりアクティブセルの値を一括して消去する>

図9のように、数多くのセルに文字列や数値が入っているとき、一括して内容を消したいときがある. セル群をアクティブ化した状態で Delete キーを押すことでアクティブセル値の一括消去ができる.

### <Back Space キーによりアクティブセルの書式を一括して消去する>

Delete キーを使っても、セルの背景色等の**書式**に関する属性は消去することができない.文字列や数値と書式を同時に消去したい場合は、セル群をアクティブ化した状態で Back Space キーを押すことで、

図 10 のようなウィンドウが開くため,図 10 のように「数値」と「書式設定」のチェックボックス を選択状態にして「OK」を押せば消去される.

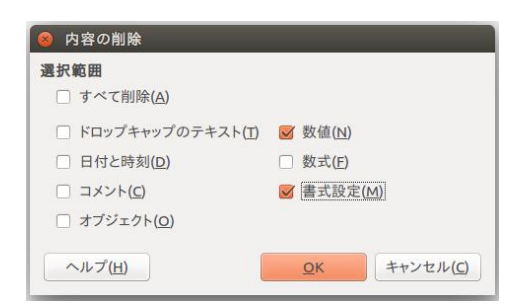

図10 内容の削除サブウィンドウ

| A1:D | 10  | $\overline{f}(x) \Sigma = 1$ |                             |   |
|------|-----|------------------------------|-----------------------------|---|
|      | A   | В                            | C                           | D |
| 1    | ABC | 1                            | 1                           | 1 |
| 2    | ABC | 切り取り(工)                      | 3                           | 1 |
| 3    | ABC |                              | 5                           | 1 |
| 4    | ABC | 111010(P)<br>形式を選択して貼り付      | (±(A)) 7                    | 1 |
| 5    | ABC | 形式を限定して貼り付                   | (t(N) , 9                   | 1 |
| 6    | ABC | 古体 記 空した 書 式 の 色             |                             | 1 |
| 7    | ABC | 直接設定した音丸の用                   | <sup>年P赤(<u>D</u>) 13</sup> | 1 |
| 8    | ABC | セルの書式設定( <u>F</u> )…         | 15                          | 1 |
| 9    | ABC | 挿入(1)                        | 17                          | 1 |
| 10   | ABC | 削除( <u>L</u> )               | 19                          | 1 |
| 11   |     | 内容の削除( <u>O</u> )…           | <b>N</b>                    |   |
| 12   |     | セルの結合( <u>M</u> )            |                             |   |
| 13   |     | コメントを挿入( <u>M</u> )          |                             |   |

図11 サブメニュー

図 10 のサブウィンドウを出す方法としては, Back Space キーを使う他に, アクティブセルに対して, マウスの右クリックをすると図 1 のサブメニューが現れるため,「内容の削除」を選ぶ方法もある.

- **練習5**:以下を行うことで、オートフィルにより図9のような結果が得られることや、アクティブな領 域全体の内容を一括して削除できることを確認しよう.
  - ・ アクティブセル A1 に文字列「ABC」を入力し、フィルハンドルを下方向にドラッグしてみよ.
  - ・ アクティブセル B1 に数値「1」を入力し、フィルハンドルを下方向にドラッグしてみよ.
  - ・ アクティブセル C1 に数値「1」, C2 に数値「3」を入力したのち, C1 と C2 をアクティブセル化して, フィルハンドルを下方向にドラッグしてみよ.
  - ・ アクティブセル D1 に数値「1」, D2 に数値「1」を入力したのち, D1 と D2 をアクティブセル化して, フィルハンドルを下方向にドラッグしてみよ.
  - A1:D10の範囲をアクティブ化し、Deleteキーを使って内容を一括して削除してみよ.
  - アクティブセル A1 に文字列「ABC」を入力し、フィルハンドルを右方向にドラッグしてみよ.
     また、アクティブセル A2 に数値「1」を入力し、フィルハンドルを右方向にドラッグして、オートフィルが、右方向にも下方向と同様な機能を提供していることを確認せよ.

### 2.9 セルの書式設定

| 切り取り(I)<br>コピー(C)<br>貼り付け(P)<br>形式を選択して貼り付け(A)…<br>形式を限定して貼り付け(N) →<br>直接設定した書式の解除(D)<br>セルの書式設定(F)…<br>挿入(I)…<br>削除(L)…<br>内容の削除(O)…<br>コメントを挿入(M) | アクティブセル上でマレ<br>メニューが出現する. そ<br>ンタを合わせ, クリック<br>れる. この「セルの書式<br>あるため, さらに大分類<br>は以下の通りである.<br>・数<br>・フォント | ウスを右クリックすると,図12のようなサブ<br>の中で,「 <b>セルの書式設定</b> 」にマウスのポイ<br>すると,図13のようなサブウィンドウが現<br>設定」サブウィンドウには,数多くの項目が<br>が行われている.大分類のうち,主要なもの<br>数値の表示形式<br>セルの表示に用いる文字のフォント |
|----------------------------------------------------------------------------------------------------|----------------------------------------------------------------------------------------------------|----------------------------------------------------------------------------------------------------|
| 図 12 サブメニュー                                                                                                    | ・フォントの効未<br>・配置<br>・枠線<br>・背景                                                                            | 文字の表示位置(右揃え・左揃え等)<br>セルの枠線(罫線)<br>背景色の変更や、塗りつぶし無しなど                                                                                                    |
| ● セルの書式設定<br>数値 フォント フォントの効果 配<br>カテゴリー(A)                                                                                                    | 置 日本語の体裁 枠線 背景 セルの保護<br>形式(R)                                                                            | 言語(L)                                                                                                    |

| カテゴリー <u>(A</u> )                                               | 形式( <u>R</u> )                                                                                                    | 言語(L)    |
|-----------------------------------------------------------------|----------------------------------------------------------------------------------------------------|----------|
| <u>数</u><br>パーセント<br>通貨<br>日付<br>時刻<br>指数表記<br>分数<br>ブール値       | Standard           -1234           -1234.12           -1,234           -1,234.12           -1,234.12           -1,234.12 | 標準 - 日本語 |
| テキスト<br>オ <b>プション</b><br>小数点以下の桁数( <u>D</u> ): 0<br>先頭のゼロ(Z): 1 | <ul> <li>         ・ 負の数を赤くする(N)         ・         ・ 3桁区切り(T)         ・         ・         ・</li></ul>                     |          |
| 書式コード( <u>F)</u><br>Standard                                    |                                                                                                    |          |
| ヘルプ(н)                                                          |                                                                                                    |          |

図13 セルの書式設定に関するサブウィンドウ

## <セルの書式(大分類):数値>

セル内の値が数値として扱われている場合でも,表示の仕方には様々な方法が用意されている.その 表示の仕方は「カテゴリー(A)」として,図 13 のように,数,パーセント,通貨,すでに取り上げた 日付,時刻などがあり,カテゴリーごとに,さらに「形式(R)」を選択できるようになっている. 例えば,以下のように,セルの値が 1000 という同じ値でも,以下のようにカテゴリーと形式の違いに より,表示が異なる.通貨の場合,3桁ごとにカンマ「,」が自動付与され,パーセントの場合,1000 は 100000%,0.1 は 10%と表示されるなど,目的に合わせて表示の仕方を選択すればよい.

| カテゴリー  | 数           | 通貨           | パーセント         |
|--------|-------------|--------------|---------------|
| 形式     | Standard    | -¥1,234      | -13%          |
| 表示 (値) | 1000 (1000) | 1,000 (1000) | 100000%(1000) |
| 表示 (値) | 0.1 (0.1)   | ¥0 (0.1)     | 10% (0.1)     |

また、図 13 の中央より下にある「オプション」には、数値の表記において、小数点以下の桁数を設

定する部分がある.例えば値が「0.52」のとき、小数点以下の桁数を0設定すると小数点以下第一位が四捨五入されて表記は「1」になり、桁数を1に設定すると、小数点以下第二位が四捨五入されて表記は「0.5」になる.

<セルの書式(大分類):フォント、フォントの効果>

| 🔗 セルの書式設定                                                    |  |  |  |  |  |
|--------------------------------------------------------------|--|--|--|--|--|
| 数値 フォント フォントの効果 配置 日本語の体裁 枠線 背景 セルの保護                        |  |  |  |  |  |
| 西洋諸言語用フォント       ファミリー(B)       スタイル(C)       サイズ(D): 言語(E): |  |  |  |  |  |
| Liberation Sans 🛛 🖉 標準 🔍 10 🔍 英語 (米国) 🔍                      |  |  |  |  |  |
| 印刷と画面表示には同じフォントが使用されます。<br>アジア諸言語用フォント                       |  |  |  |  |  |
| ファミリー(E) スタイル( <u>G</u> ) サイズ( <u>H</u> ): 言語( <u>l</u> ):   |  |  |  |  |  |
| TakaoPGothic     ▼     標準     ▼     10     ▼     日本語         |  |  |  |  |  |
| 印刷と画面表示には同じフォントが使用されます。                                      |  |  |  |  |  |
| Lorem ipsum 美しい日本語                                           |  |  |  |  |  |
| <u></u>                                                      |  |  |  |  |  |

図14 セルの書式設定:フォントの設定項目

セル内のフォント(字体)では、半角の英数字、全角文字等を表示することができるが、図 14 に示 すように、半角の英数字のフォントは「**西洋諸言語用フォント**」で、全角文字は「**アジア諸言語用フォ** ント」の欄で、独立に設定を変更することができる.また、各フォントには、スタイル(標準、太字、 斜体、太字斜体)や、字のサイズ(6~96)、言語を選択できるようになっている.

| 😣 セルの書き         | <b>さ設定</b>    |    |        |            |              |                  |                   |                   |                  |
|-----------------|---------------|----|--------|------------|--------------|------------------|-------------------|-------------------|------------------|
| 数値 フォント         | フォントの効果       | 配置 | 日本語の体裁 | 枠線         | 背景           | セルの保護            |                   |                   |                  |
| フォントの色:         |               |    |        | 上線:        |              |                  | 上線の色:             |                   |                  |
| 自動              |               |    |        | (なし)       |              | ÷                | 自動                |                   |                  |
|                 |               |    |        | 取り消        | し線( <u>/</u> | <u>A</u> ):      |                   |                   |                  |
|                 |               |    |        | (なし)       |              | *<br>*           | )                 |                   |                  |
| 浮き出し:           |               |    |        | 下線:        |              |                  | 下線の色( <u>B</u> ): |                   |                  |
| (なし)            |               |    | -      | (なし)       |              | *                | 自動                |                   | *                |
| 🗌 アウトライ         | ン( <u>C</u> ) |    |        | <b>二</b> 単 | 語ごと          | _にする( <u>D</u> ) |                   |                   |                  |
| □ 影( <u>E</u> ) |               |    |        |            |              |                  |                   |                   |                  |
|                 |               |    |        | 強調に        | 用いる          | 5記号:             | 位置:               |                   |                  |
|                 |               |    |        | (なし)       |              | ÷                | テキストの上            |                   |                  |
|                 |               |    |        | _Lorem     | ipsum        | 美しい日本語           | ş                 |                   |                  |
| ヘルプ( <u>H</u> ) |               |    |        |            |              |                  | <u>O</u> K        | キャンセル( <u>C</u> ) | 元に戻す( <u>R</u> ) |

図15 セルの書式設定:フォントの効果の設定項目

また,図 15 のように,フォントの効果では,フォントの色を設定したり,字の上部に加えることが できる「上線」や下部に加えることができる「下線」,字に重ねることができる「取り消し線」などを 設定することができる.

### <セルの書式(大分類):配置>

図 16 のように、配置では、セル内の矩形領域内でどのように配置するかを決めることができる. 文字の配置

横位置:標準,左揃え,中央揃え,右揃え,両端揃え,均等割付,繰り返し

縦位置:標準、左揃え、中央揃え、右揃え、両端揃え、均等割付

文字の方向(0度から360度)

また、セルの幅より、値としての文字列の長さの方が長いとき、標準ではセルの幅を超えた部分が隠 れるようになっているが、プロパティにある「テキストを自動的に折り返す」を選択状態にすると、セ ルの幅で文字列が自動的に改行されるようになる.また、「セルサイズに合わせて縮小」を選択状態に すると、文字列がセルの幅に収まるよう、文字列のサイズが自動的に縮小されるようになる.

| 😵 セルの書式設定                                                                                                    |           |
|----------------------------------------------------------------------------------------------------|-----------|
| 数値 フォント フォントの効果 配置 日本語の体裁 枠線 背景 セルの保護                                                                                                    |           |
| <b>テキストの配置</b><br>横位置(Z) インデント(N) 縦位置(V)                                                                                                    |           |
| 標準 0 pt ↓ 標準                                                                                                    |           |
| 文字の方向       度(D):       縦書き(T)         ABCD       単になる縁(R):       日本語縦書きレイアウトモード(M)         ブロパティ       ワロ       ロロ         ・ テキストを自動的に折り返す(W)       ハイフネーションを行う(A)       ・         ・ セルサイズに合わせて縮小(S)       ・ |           |
| ヘルプ(出) <u>QK</u> キャンセル( <u>C</u> ) 元に戻す(                                                                                                    | <u>R)</u> |

図16 セルの書式:配置の設定項目

## <セルの書式(大分類):背景>

図 17 のように、背景では、セルの背景色を設定したり、塗りつぶしなしを設定することもできる.

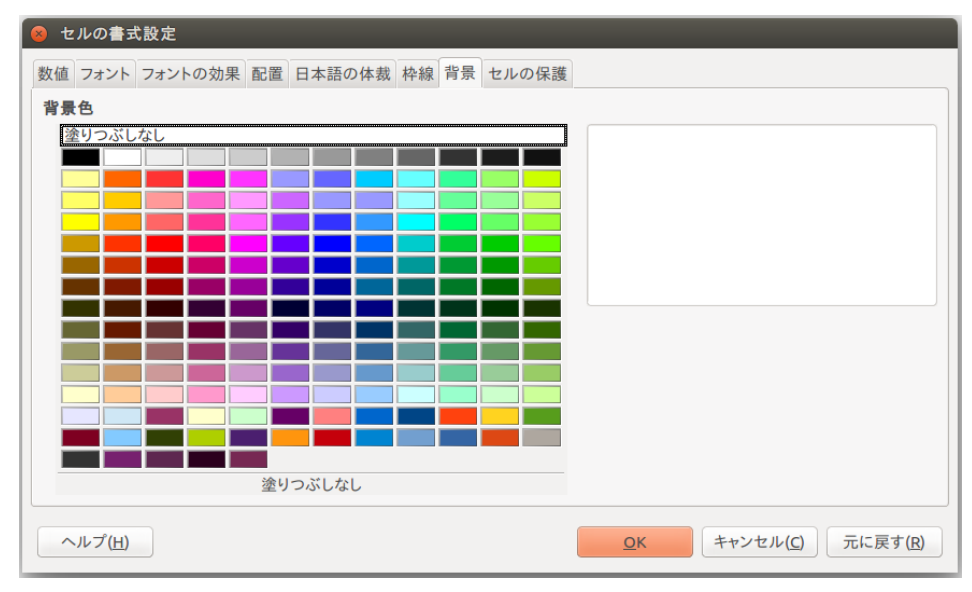

図17 セルの書式:背景

# <セルの書式(大分類):枠線>

セルに枠をつけることで,独自の表を作ることができる. 図 18 は,その一例である.細い線や二重の線が使われており, 外枠は太い線が使われていることもわかる.ただし,図 18 の ような表を作るには,「セルの結合」という操作も必要となる. 図 19 はアクティブな単一セルに対する「セルの書式:枠線」 の場合であり,図 20 はアクティブな複数セルの場合である. 「ユーザー定義(U):」の部分が異なっていることがわかる.

| В | С | D |
|---|---|---|
|   |   |   |
|   |   |   |
|   |   |   |
|   |   |   |

図18 枠線を使った独自の表

| 💊 セルの書式設定           |                    |                                              |
|---------------------|--------------------|----------------------------------------------|
| 数値 フォント フォントの効果 配置  | 日本語の体裁 枠線 背景 セルの保護 |                                              |
| 線を引く位置              | 線                  | 内容までの間隔                                      |
| 標準( <u>D</u> ):     | スタイル( <u>Y</u> ):  | 左(L): 0.35 mm 🗘                              |
|                     |                    | ‡ 右(A): 0.35 mm                              |
| ユーザー走 <u>報(U)</u> : | 幅( <u>W</u> ):     | 上(T): 0.35 mm ‡                              |
|                     | 0.75 pt            | τ(B): 0.35 mm ‡                              |
|                     | 色( <u>C</u> ):     | ↓ ○ 比率を保つ(E)                                 |
| 影付き                 |                    |                                              |
| 位置(P):              | 間隔( <u>C</u> ):    | 色( <u>O</u> ):                               |
|                     | 1.76 mm 🗘          | 灰色 6 🗘                                       |
| ヘルプ( <u>H</u> )     |                    | <u>OK</u> キャンセル( <u>C</u> ) 元に戻す( <u>R</u> ) |

図19 セルの書式:枠線 (アクティブセルが単一セルの場合)

| 😣 セルの書式設定         |                       |                                      |
|-------------------|-----------------------|--------------------------------------|
| 数値 フォント フォントの効果 酉 | 2置 日本語の体裁 枠線 背景 セルの保護 | *82                                  |
| 線を引く位置            | 線                     | 内容までの間隔                              |
| 標準( <u>D</u> ):   | スタイル(Y):              | 左( <u>L</u> ): 0.35 mm 🗘             |
|                   |                       | ‡ 右( <u>A</u> ): 0.35 mm ‡           |
|                   | 幅( <u>W</u> ):        | 上( <u>T</u> ): 0.35 mm ‡             |
|                   | 0.75 pt               | 下(B): 0.35 mm ;                      |
|                   |                       | ↓<br>↓<br>↓<br>↓<br>↓<br>単<br>を保つ(E) |
| 影付き               |                       |                                      |
|                   | 间隔( <u>C</u> ):       |                                      |
|                   | 1.70 mm               | 灰岩 0                                 |
| ヘルプ( <u>H</u> )   |                       | <u>OK</u> キャンセル( <u>C</u> ) 元に戻す(R)  |

図20 セルの書式:枠線 (アクティブセルが複数セルの場合)

**練習6**: 次の2.10の説明に従って,図21の表を作ってみよう.

## 2.10 表作成の例

ここでは,図21の表を作成する過程を示しな がら,セルの結合の仕方や,書式の設定におい て,縦や横の中央寄せ,また,セルの幅を調節 する方法,セル内で長い文字列を自動的に改行 したり,フォントを変更したり,文字列を斜体 や太字にしたり,書式のコピーを行ったり,印

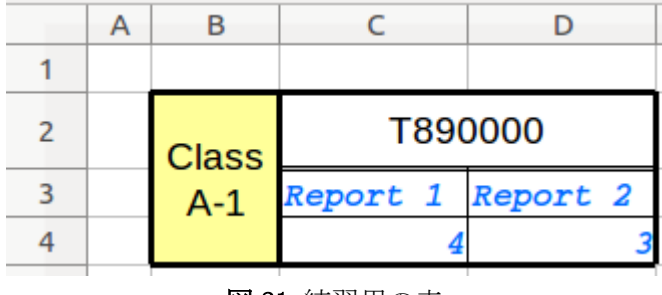

図21 練習用の表

刷物に反映される、線種の異なる枠線の設定法について説明する.

#### <セルの結合>

アクティブセルに対し、マウスの右クリック を行い、サブメニューを出して「セルの結合」 を選択すると、複数のアクティブセルが1つの セルになる.例えば図22の左側のように、B2:B4 の縦方向に三つのセルをアクティブ化し、マウ スの右クリックをして、「セルの結合」をクリ ックすると、それら三つのセルは一つのセルと

して統合される.また,図 22 の右側のように, 同様に「セルの結合を行うと、結果的に図 23 の ようになり,セルの区切りの線が消えているため, セルが結合している様子が伺える.ただし,セル の区切り線は,<u>印刷されない仮の線</u>であることに 注意しておく.

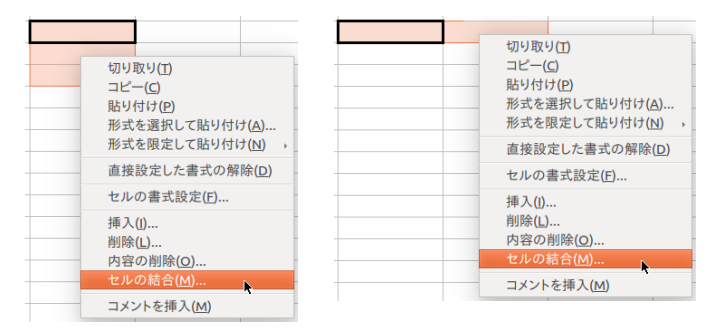

図22 縦方向,横方向のセルの結合

して統合される.また、図 22 の右側のように、C2:D2 の横方向に二つのセルをアクティブ化し、

図23 セルの結合をした結果

## <結合したセルへの値入力>

結合したセルの部分をマウスの左ボタンでダブルクリックすると値の編集モードになる.もしくは, 結合したセルの部分をクリックし,図8に示した「数式入力ボックス」をクリックすることで値を入力 することも可能である.では,各結合セルに,以下の値を入力 してみよう.

B2:B4の結合セル 「Class A-1」 C2:D2の結合セル 「T890000」

|           | 1030000 |  |
|-----------|---------|--|
|           |         |  |
| Class A-1 |         |  |
|           |         |  |

図24 結合セルに値を入力した結果

すると,図 24 のような状態になる.図 24 から,文字列は,左揃えに加え下揃えになっている.この配置を変えてみよう.

#### <文字の配置を設定変更>

図 16 に示した通り、セル内の値を表示する位置(配置)は、「横位置」「縦位置」の設定を変更する.
 B2:B4 の結合セル 横位置:中央揃え,縦位置:中央揃え
 C2:D2 の結合セル 横位置:中央揃え,縦位置:中央揃え

にしてみよう.

#### <セルの幅を調整>

幅を変えたいセルをアクティブ化し、隣の「**列名**」との境界 位置にマウスのポインタを移動させ、左クリックを押したまま 左右にドラッグすると、一列全体の幅を調節することができる。 例えば、列名 B と C の境界で左クリックすると、図 25 上部の ように、アクティブな列幅の現在値が表示される. 左クリック を押した状態で左右方向にドラッグを行うと、セルの幅を変化 させることができる. ただし、文字列の幅より、セルの幅が短 くなると、図 25 下部のように、文字列の一部が欠けた状態に なる場合がある. ところで、セルの高さも「**行名**」間の境界を 使って調整することができる. ちなみに、ダブルクリックした 場合は、セル内の値のサイズに応じて適切な幅に設定される.

## <文字表示の詳細設定>

図 16 のセルの書式に関する配置の設定項目において,

「テキストを自動的に折り返す (W)」

にチェックを入れると、図 26 上部のように、セルの幅が狭く ても、自動的に折り返して表示してくれる.また、

「文字の方向」の「度(D)」

を 90 度に設定すると、図 26 下部のような表示も可能である. 「セルサイズに合わせて縮小 (S)」

もあるので、どのような表示になるか試してみよう.

## <フォントの設定>

次に、セルに入力された文字列の書式を変更してみよう. その前に、

C3 12 [Report 1] C4 12 [4]

D3 に「Report 2」, D4 に「3」

を入力してもらいたい. すると図 27 のようになる.

・フォントの変更

ここで、C3をアクティブ化し、図14の

「西洋諸言語用フォント」

の設定項目で、標準で「Liberation Sans」になっていると思われるが「Courier」に変更してみよう.

・スタイルの変更

「スタイル」が「標準」になっていると思われるが,標準以外にも,太字,斜体,太字斜体、がある ので,太字斜体にしてみよう.

・文字サイズの変更

文字の「サイズ」が「10」になっていると思われるが、「9」に変更してみよう.

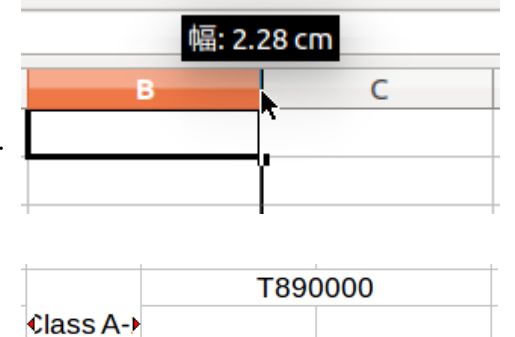

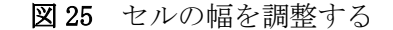

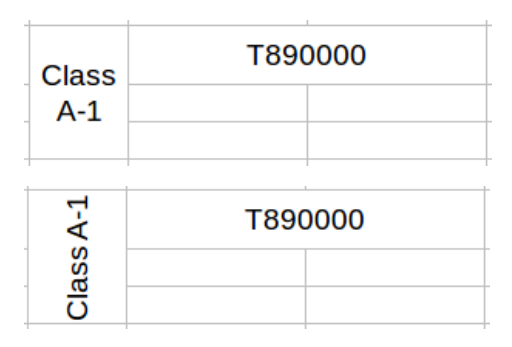

図26 文字表示の詳細設定

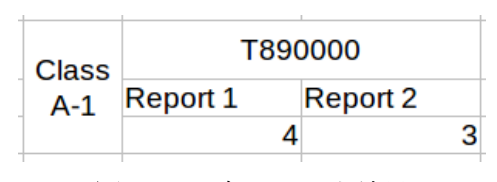

図27 文字列の入力結果

#### ・フォントの色

図 15 のフォントの効果で,フォントの色が「自動」になって いると思われるが,青にしてみよう。

以上のフォント関連の書式を変更すると図28のようになる.

#### <書式のみのコピー>

図 28 において、C3 に適用したフォントの設定項目は多い. これを C4、D3、D4 にも適用したいとき、一つ一つ同じ作業をしていては効率が悪い. このような場合、書式情報のみをコピーする方法がある. 表計算ソフトの上部に、書式のみのコピーを行う右図のようなアイコンがある.

まず,書式をコピーするもととなる C3 をアクティブ化する.次 に書式コピーのアイコンを押して C3 にマウスのポインタを合 わせ,左クリックを押したまま,D4 までドラッグして離すと C3 の値はコピーされず,書式情報のみがコピーされる.すると, 結果は図 29 のようになる.

### <枠線の設定>

図 21 の完成イメージでは、細い線、二重線、太い線があった.まず、B2:D4 の範囲をアクティブ化して、図 20 の複数の セルに対する枠線の設定を行う.図 30 は、図 20 の枠線設定 ウィンドウに現れる、枠線の設定法の選択項目となっている.

#### ・細い線の設定

まず,アクティブな範囲に含まれるセルの境界をすべて細 い線に設定するため,セルの書式設定ウィンドウにおける 「枠線」の中で,図 31 左側のように,

> 線のスタイル <u>(実</u>線) 幅 0.75pt

とし,図 30 に拡大表示し た選択項目の右から二番目 にある「外枠と表内のすべ ての線を変更」のアイコン をクリックし,「OK」を押す. すると,幅 0.75ptの細線が

| / |                   |   |
|---|-------------------|---|
| - | スタイル( <u>Y</u> ): |   |
| 1 |                   | ÷ |
| 2 | 幅( <u>W</u> ):    |   |
|   | 0.75 pt           | ÷ |
| / | 色( <u>C</u> ):    |   |
|   | 黒                 |   |

描画される. その結果,図 31 右側のようになる.

#### ・二重線の設定

次に,図21の完成イメージでは,C2:D2の結合セ ルの下側のみ二重線に設定するため,まず,その結 合セルをマウスでクリックし,アクティブ化する. そして,図19のような書式設定ウィンドウにおける

「枠線」の中で,まず,図 32 の左側のように,セル の下側の線をマウスで左クリックすると点線で囲ま

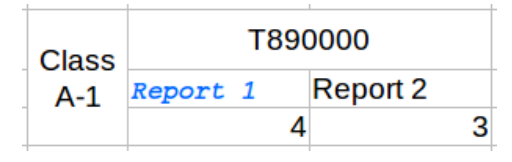

図 28 フォントの設定結果

T890000

Report 2

3

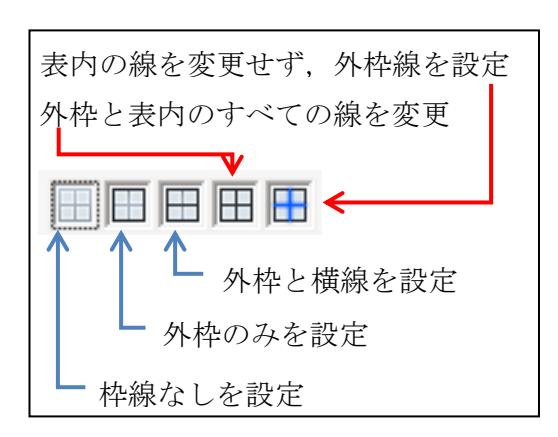

図 29 書式コピーの結果

図30 枠線の設定法選択項目

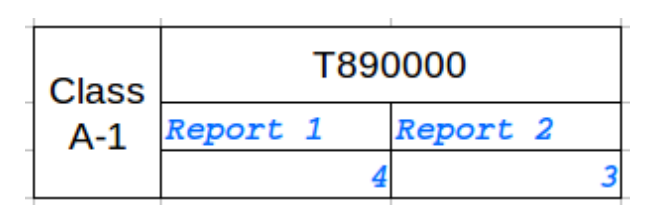

図 31 細線の設定項目と描画結果

Class

A-1

Report 1

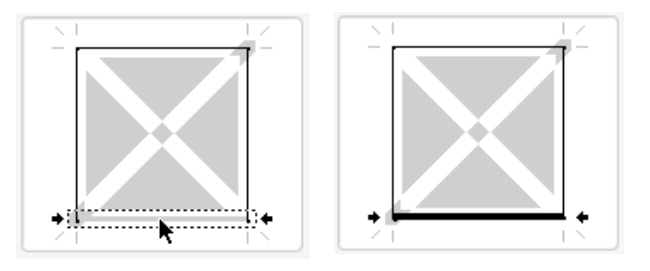

図32 結合セルの下側のみ設定変更

れ,下側の線のみ設定を変更できる状態になる.ここで,以前のバージョンから線幅を標準の 0.75pt にしていると,二重線への線種変更情報が保存されず印刷物へもうまく反映されない問題があることが わかっている.そこで,線幅は 1.5pt 以上に変えておこう.

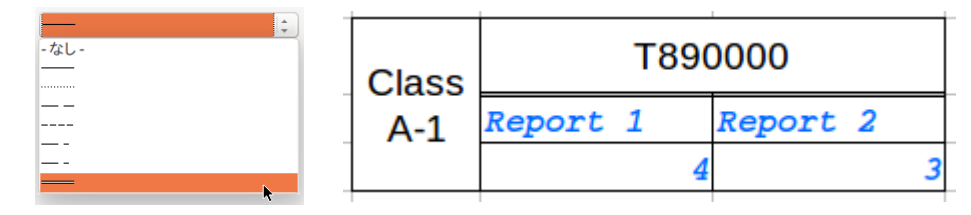

#### 図33 線のスタイルで二重線を選んだ結果

そして,図 33 の左側に示した線のスタイルの一覧で,二重線を選び,マウスでクリックすると図 33 右側のような結果が得られる.

## ・外枠の太い線

最後に外枠を太い線にするため,再度,B2:D4 の範 囲をアクティブ化して,図 20 の複数のセルに対する 枠線の設定を行うが,図 30 に拡大した枠線の設定法 の選択項目の中で,最も右にある「表内の線を変更せ ず,外枠線を設定するアイコンをマウスで左クリック

| Class | Т890     | 0000     |
|-------|----------|----------|
| A-1   | Report 1 | Report 2 |
|       | 4        | 3        |

## 図34 外枠を太線にした結果

する.そして,線の幅を入力するボックスにおいて,0.75pt となっている部分を,例えば1.50pt に変 更すると,図 34 のような結果が得られる.

図 21 の完成イメージ通りにするためには, B2:B4 の結合セルをアクティブ化し,背景色を淡い黄色に 設定し,四辺の枠線を 1.50pt に設定し直すこと,また,C列とD列の幅,行2の幅を調整すれば同一に なる.ちなみに,書式関連の主要な設定項目については,図 35 に示したようなアイコン群が,図1の 起動後の画面で,上部に配置されているため,慣れてくれば,これらのアイコンを用いる方が効率よく 作業が進むため,参考にしてもらいたい.

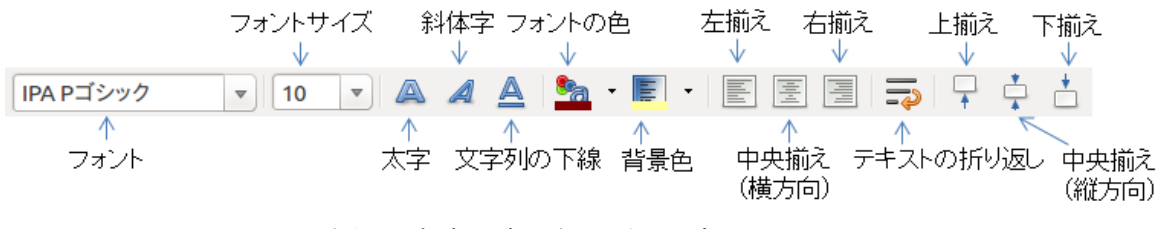

図35 書式関連の主要項目設定用アイコン

## 2.11 主要な用語と基本操作のまとめ

表計算ソフトは、Spread Sheet という一般名の通り、シートが幾重にも重なったブックを開いて、さらに増やしたり、減らしたり、また、シート上に離散的に広がる各セルを伸ばしたり、縮めたり、セルも挿入・削除ができるが、それ以上に多くの機能を持つため、拡張性や柔軟性のあり、多機能で便利なシートであると言える.ただし、表計算という言葉の通り、数式処理がより重要な役割を担っている.

## 3. 数式処理の基礎

# 3.1 式と表計算

これまでは、セルに値として文字列や数値 を入力してきた.表計算ソフトでは、それら の値以外に「式」を入力することができる. その基礎を実際にシート上へ入力しながら使 い方を学ぼう.そこで、図 36 のように数値を 入力したとしよう.

このとき,まず,セル A1, A2, A3 の各値を 足し算し,その演算結果をセル A4 に表示した いとする.それを実現する最も単純な方法は, セル A4 に,**セル名と算術演算子**を使って

「=A1+A2+A3」

と入力する方法である. その結果を図 37 に示

Α В С D 2 1 1 3 2 4 5 6 9 7 8 3 4

図 36 A1:C3 への数値の入力

| A         B         C           1         1         2           2         4         5           3         7         8 | A4 | •  | $f(x) \Sigma =$ | =A1+A2+A3 |   |
|----------------------------------------------------------------------------------------------------|----|----|-----------------|-----------|---|
| 1     1     2       2     4     5       3     7     8                                                                 |    | A  | В               | С         | I |
| 2 4 5<br>3 7 8                                                                                                    | 1  | 1  | 2               | 3         | I |
| 3 7 8                                                                                                    | 2  | 4  | 5               | 6         | Ī |
|                                                                                                    | 3  | 7  | 8               | 9         | I |
| 4 12                                                                                                    | 4  | 12 | _               |           | 1 |

図37 加算の結果が表示されるセル A4

が正しく表示されている.また,図 37 では,A4 がアクティブ化されているが,その実際の入力値は, 右上の「**数式入力ボックス**」に見えている通り,「=A1+A2+A3」であることがわかる.

# <式であることを決めるものと表計算の特徴>

ここで<u>重要なこと</u>は、セルへの入力において、先頭の文字が半角の「=」のときは「=」に続く文字列 が式と判定されて数式処理が行われることである.また、セル名である A1、A2、A3 などを基本的に値 が固定化された定数として扱うことである.ちなみに、セル名を使わず、単に1と4と7の和を A4 に 表示させたいだけであれば、A4 に「=1+4+7」と入力すればよい.その場合、単一セルで計算をさせてい ることになるが、表計算の醍醐味は、セル名を使った数式処理を行うことにある.表計算では、あるセ ル名を、シート上の様々なセルで参照する場合も多く、参照されるセルの定数値を別の値に変更すれば、 変化が起きたそのセル名を参照する、シート上のすべての式で再計算が自動的に行われる.

## <算術演算子の種類>

表計算の式で用いることのできる算術演算子には、加算の演算子に加え、表1に示す演算子がある.

| 算術 | 演算子 (記号名) | 内容(セルへの入力例) | 演算結果 |
|----|-----------|-------------|------|
| +  | (プラス)     | 加算 「=7+7」   | 14   |
| _  | (マイナス)    | 減算 「=7-7」   | 0    |
| *  | (アスタリスク)  | 乗算 「=7*7」   | 49   |
| /  | (スラッシュ)   | 割算 「=7/7」   | 1    |
| %  | (パーセント)   | パーセント 「7%」  | 0.07 |
| ^  | (キャレット)   | べき乗 「=7^2」  | 49   |

#### 表1 算術演算子の種類

表計算ソフトの基礎 17

ただし,演算子のうち「%」は,「=」の式を用いずとも演算が行われることに注意しておく.例えば D1 に「7%」と入力し,D2 で「=D1\*100」と入力すると,D2 に表示される演算結果は「7」となる.つま り,D1 の値は「0.07」と見なされて演算していることになる.また,C 言語をはじめ,多くのプログラ ミング言語では,「%」が割算の余りを求める演算子に割り当てられているため,注意が必要である.

練習7:以下の各セルに下記の式を入力して、総和が計算できることを確認してみよう.

| セルA4 | 「=A1+A2+A3」 | A1 から A3 の総和(結果 12)           |
|------|-------------|-------------------------------|
| セルB4 | 「=B1+B2+B3」 | B1 から B3 の総和(結果 15)           |
| セルC4 | 「=C1+C2+C3」 | C1 から C3 の総和(結果 18)           |
| セルD4 | 「=A4+B4+C4」 | A1:A3, B1:B3, C1:C3の総和(結果 45) |

3.2 セルの範囲名を用いることのできる関数

## <総和>

図 37 に示した式の例では、A1、A2、A3 という3つの定数を加算したが、これらのセルが何千、何万 と存在する場合、例えばセルに「=A1+A2+...+A10000」のような式を手入力していたら大変である. 表計算のもう一つの主要な特徴は、セルの範囲名を用いて演算する関数が存在することである.例えば、 図 37 のセル A4 へは、総和(Summation)の関数

「SUM(範囲)」 指定されたセル範囲または配列の数値群の総和を返す

を用いると、列Aの1行目から3行目を表すA1:A3という範囲名を用いて

 $\lceil = SUM(A1:A3) \rfloor$ 

のように記述できる. また, A 列目から Z 列目までの行 1 に関する横方向の総和を計算したいときは,「=SUM(A1:Z1)」

とすればよい. この機能により,たとえ A1 から A10000 までの1万個のセルを総和する場合でも, 「=SUM(A1:A10000)」と簡潔に表現できる.ちなみに,A1~A10000 を A<sub>i</sub>(*i*=1,2,...,10000)と表記すれば,

$$\sum_{i=1}^{10000} A_i = A_1 + A_2 + \dots + A_{10000}$$

という数学的な表現が SUM 関数による「=SUM(A1:A10000)」と等しいと言える.

<平均>

*A<sub>i</sub>*(*i*=1,..,*N*)の総和がわかれば平均を求めることは容易である.総和をセルの個数*N*で割ればよい. 図 37の例では, A1:A3という範囲名からセルの個数は容易に3であることがわかるため, セル A4 に

 $\lceil = SUM(A1:A3)/3 \rfloor$ 

という入力を与えればよい.しかし,総和の範囲を変えるたびにセル数を手入力していては非効率である.表計算では,範囲名から行数や列数を求める関数がある.

「ROWS(範囲)」 指定されたセル範囲(列)または配列の行数を返す

「COLUMNS (範囲)」 指定されたセル範囲(行)または配列の列数を返す

これを用いると「ROWS(A1:A3)」から、「3」を容易に求めることができる. つまり、図 37 のセル A4 で A1:A3 の範囲の平均を求めるときには、

 $\lceil = SUM(A1:A3) / ROWS(A1:A3) \rceil$ 

と入力すればよい. さらに言えば、このような記述をしなくても範囲から平均を求める関数がある.

「AVERAGE(範囲)」 指定されたセル範囲または配列の平均を返す

この関数を用いれば,「=AVERAGE(A1:A3)」のように記述できる.

## <セル範囲の確認>

ちなみに,式が対象としているセル範囲を明示的に確認することができる機能がある.図 38 左側の ように,セル範囲を使った関数が入力されたセルをクリックしてアクティブ化したあと,図 38 右側の ように,数式入力ボックス上でマウスの左クリックをすると,式が対象としているセル群を囲む色つき の枠が現れる.演算の対象となるセルが多岐にわたってくると,便利な機能であるため覚えておこう.

| A4 | • | $f(x) \Sigma =$ | =AVERAGE(A1:A3 | ) AVE | RAGE 🔻    | f 🛪 💥 🛹          | =AVERAGE(A1:A3 | 3) |
|----|---|-----------------|----------------|-------|-----------|------------------|----------------|----|
|    | Α | В               | С              |       | A         | В                | С              |    |
| 1  | 1 | 2               | 2 3            | 1     | 1         | . 2              | 2 3            | )  |
| 2  | 4 | Ę               | 6              | 2     | 4         |                  | 5 6            | )  |
| 3  | 7 | 3               | 3 9            | 3     | 7         | <mark>، ٤</mark> | 3 9            |    |
| 4  | 4 | _               |                | 4     | =AVERAGE( | A1:A3)           |                |    |

図38 セル範囲を確認する方法

**練習8**:以下の各セルにそれぞれ下記の式を入力して,結果が同じになることを確認してみよう.

- セルA4 「=(A1+A2+A3)/3」
- セルA5 「=SUM(A1:A3)/3」
- セルA6 「=SUM(A1:A3)/ROWS(A1:A3)」
- セルA7 「=AVERAGE(A1:A3)」

また, セル D5 に「=SUM(A1:C3)」と入力し, 練習 7 の D4 と同じになることを確認してみよう.

練習9:以下の3.3を実際にやってみよう.

# 3.3 式とオートフィル,コピー&ペースト,行名・列名の変化を抑制する\$

図 37 に対し、練習7では、

| セルB4 | 「=B1+B2+B3」 | B1 から B3 の総和 | (結果 15) |
|------|-------------|--------------|---------|
| セルC4 | 「=C1+C2+C3」 | C1 から C3 の総和 | (結果 18) |

を手入力してもらった.実はこれをオートフィルにより 実現する方法がある.ここでは,A5 に「=A1+A2+A3」で はなく「=SUM(A1:A3)」を入力して話を進めることにする.

図 39 のように,フィルハンドルを C5 までマウスの左 クリックボタンでドラッグしてみよう.すると,A5,B5, C5 の各セルは,以下のようになったはずである.

セルA5 セルB5 セルC5 「=SUM(A1:A3)」「=SUM(B1:B3)」「=SUM(C1:C3)」

実は、この機能は、「コピー&ペースト」でも同じ結果になる.

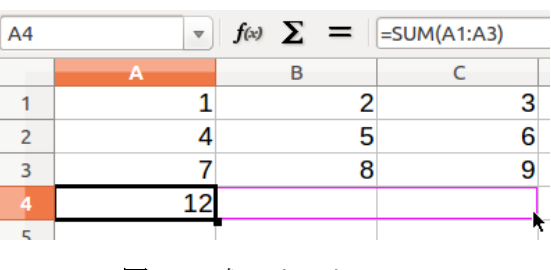

図39 式のオートフィル

もう一度, A6 に「=SUM(A1:A3)」を入力して, A6 をアクティブ化し,

メニュー「編集 (E)」→「コピー (C)」

キー操作 Ctrl+C

のいずれかでセル A6 のコピーをしたあと, B6 をアクティブ化(クリック)して,

メニュー「編集 (E)」  $\rightarrow$  「ペースト (V)」

キー操作 Ctrl+V

によってペーストをしてもらいたい. C6 も続けてアクティブ化し、ペーストすると、結果は、

セルA6 セルB6 セルC6

[=SUM(A1:A3)] [=SUM(B1:B3)] [=SUM(C1:C3)]

と同じ結果になったはずである.しかし,オートフィルもしくはコピー&ペーストを使って A6 の「=SUM(A1:A3)」を A7 に移すと「=SUM(A2:A4)」と,範囲が1つ下方向にシフトしてしまうことも確認 してみよう.この結果では,A2:A4 が A1:A3 の範囲から出てしまい,A1 が計算対象に入らないばかりか, A4 の平均値も足してしまうことになる.式のオートフィルやコピー&ペーストは,便利な機能であると ともに,使い方を間違えないようにすることが大事となる.式に対するコピー&ペーストは任意のセル 位置を扱える点がオートフィルと異なるが,その点を除き同じ動作をするオートフィルで説明を行う.

#### <式のオートフィル (コピー&ペースト) におけるルール>

横方向のオートフィル アクティブなセルからの相対的な差の分だけ式中の列名が変化する縦方向のオートフィル アクティブなセルからの相対的な差の分だけ式中の行名が変化する

例えば、セルA6が「=SUM(A1:A3)」のとき、A6をB6へ横方向にオートフィルすると、列が1つ変化 しているので、「=SUM(A1:A3)」のAがAより1つ右側のBに変化し、「=SUM(B1:B3)」になる.また、A6 をC6にオートフィルすると、列が2つ変化しているので、Aより2つ右側のCに変化し、「=SUM(C1:C3)」 になる.一方、A6をA7へ縦方向にオートフィルすると、行が1つ変化しているので、「=SUM(A1:A3)」 の1が2、3が4に変化して「=SUM(A2:A4)」になるのである.これも表計算の主要な機能の一つである.

## <オートフィルやコピー&ペーストによる変化を抑制する\$>

オートフィルによる式の変化をさせたくない場合もある.式のセル名表現において,行名もしくは列 名の左側に「\$」をつけると,オートフィルやコピー&ペーストによる行名・列名の変化を抑制するこ とができる.例えば,\$記号を使い,セル A8 を「=SUM(\$A1:\$A3)」として,A8 を,横方向となる B8 と C8 にオートフィルしてみよう.すると,列名に\$がついているため,変化が抑制され,

 B8
 「=SUM(\$A1:\$A3)」
 C8
 「=SUM(\$A1:\$A3)」

 と変化しなくなる.
 一方, A8 を A9 にオートフィルすると, 行名は変化に対する抑制がないため,

A9  $\lceil = SUM(A2:A4) \rfloor$ 

となってしまう.一方,セルA10に,行を抑制する記述として「=SUM(A\$1:A\$3)」を入力し,A10をA11 にオートフィルしてみよう.すると,行名に\$がついているため,変化が抑制され,

A11  $\lceil =SUM(\$A1:\$A3) \rfloor$ 

のように変化しない結果となる.ところで、行と列を別々に抑制すると便利な例を紹介する.例えば、 セル B12 に A1:A3 と B1:B3 の総和、C12 に A1:A3 と C1:C3 の総和をオートフィルしたい場合、B12 には、 「=SUM(\$A1:\$A3)+SUM(B1:B3)」と入力し、C12 にオートフィルすることで「=SUM(\$A1:\$A3)+SUM(C1:C3)」

を自動入力できる. ちなみに, 縦横いずれの変化も抑制するには「=SUM(\$A\$1:\$A\$3)」とすればよい.

### 3.4 IF 関数による条件分岐と論理式

# 3.4.1 条件分岐

表計算で良く使われる機能に条件分岐がある.たとえば、あるセルの値が条件を満たすときと、満た さないときで、異なる振る舞いをするようなセルを実現することができる.この条件分岐を実現するの が IF 関数である.

[= IF( Valuel1 [, Value2] [, Value3] )]

Value1 (必須): 論理式 (TRUE または FALSE) または数値

Value2(任意): 論理式の結果が真(TRUE)のときセルに表示される内容

Value3(任意): 論理式の結果が偽(FALSE)のときセルに表示される内容

例えば, セル B1 に IF 関数を入力し, セル A1 に入る値に応じて B1 に表示する内容を変えるような場合 を考える.

もしA1に1が入ったとき YES と表示

もしA1に1でない値が入ったときNOと表示 このような条件分岐を実現するには,B1に,

「=IF(A1=1, "YES", "NO")」 と入力すれば良い. その様子を示したものが

| B1 | ▼ f(x) | Σ = | =IF(A1=1, | "YES","NO") |
|----|--------|-----|-----------|-------------|
|    | А      |     | в         | С           |
| 1  | 1      | YES | ×         | _           |
| 2  |        |     |           |             |

図40 セルB1に IF 関数を入力した様子

図 40 である. IF 関数は,最大三つの要素を持ち,一つ目の「<u>A1=1</u>」は,「<u>セル A1 が 1 と等しいならば</u>」 という<u>条件が成立するか否かを判定する**論理式**</u>となっている.この論理式での判定結果が真(TRUE)であ えば,セル B1 には IF 関数の二つ目の要素がセル値として扱われる対象となり,偽(FALSE)であれば, セル B1 には IF 関数の三つ目の要素がセル値として扱われる.ただし,IF 関数の二つ目や三つ目の要素 が,IF 関数となるような記述も可能である.

「=IF( A1=1, IF(A2=1, "A", "B"), IF(A3=1, "C", "D"))」

ところで,論理式の判定に関与する演算子には,「左辺と右辺が等しい」ことを表す「=」以外にも, 表2のようなものがある.これらの演算子は,比較演算子と呼ばれている.

| 演算子        | 記号      | 意味          | 論理式                  |
|------------|---------|-------------|----------------------|
| =          | 等号      | 左辺が右辺と等しい   | A1=B1                |
| >          | 大なり     | 左辺が右辺よりも大きい | A1>B1                |
| <          | 小なり     | 左辺が右辺よりも小さい | A1 <b1< td=""></b1<> |
| >=         | 大なりイコール | 左辺が右辺以上     | A1>=B1               |
| <=         | 小なりイコール | 左辺が右辺以下     | A1<=B1               |
| $\diamond$ | ノットイコール | 左辺と右辺が等しくない | A1<>B1               |

表2 比較演算子

また、上記に示した「=IF(A1=1,"YES","NO")」では、IF 関数の二つ目と三つ目の要素にダブルコ ーテーション「"」で囲んだ文字列を指定したが、ここに数値を入力すれば、セル B1 には、その数値 が表示されることに注意しておく、以下の例は、A1 が 1 に等しいとき、セルに数値の「10」を表示し、 等しくないときに数値の「100」を表示することになる.<u>"100"は文字列と認識されるので注意!!</u>

「=IF( A1=1, 10, 100)」

## 3.4.2 条件付書式

グラフィカルなインタフェースを持つ ようになった表計算ソフトでは、条件分岐 に応じて、セルの背景色や文字の色、文字 のフォントやサイズを変えたりするなど、 **セルの書式**に変化を与える機能がある.

セル A1 の値に応じて, セル B1 の表示が 「YES」にしたり,「N0」にしたりする例を 示したが,それに加え,図 41 は,B1 セル の表示が「YES」なら,セルの背景色を黄 色にし,そうでなければ無色とするよう, 条件付書式を与えた例である.

## <条件付書式の与え方>

では、どのようにしてセルに条件付書式 を与えるのだろうか.ここでは、図 41 に 示した例の実現法を説明する.

## 1. セルの選択

まず,条件付書式を与えるセルを選択す る.条件付書式を与えるとき,複数のセル を選択する方法もあるが,ここでは簡単に, 図 41 を実現する上で,単独のセル B1 を選 択する.

#### 2. 条件付書式設定ウィンドウ呼び出し

次に,条件付書式を設定するためのウィ ンドウを呼び出すため,メニューの

「書式(0)」→「条件付き書式(0)」 を選択し,そのサブメニューの中から,

「条件」

をクリックする. その様子を示したものが 図 42 となっている.

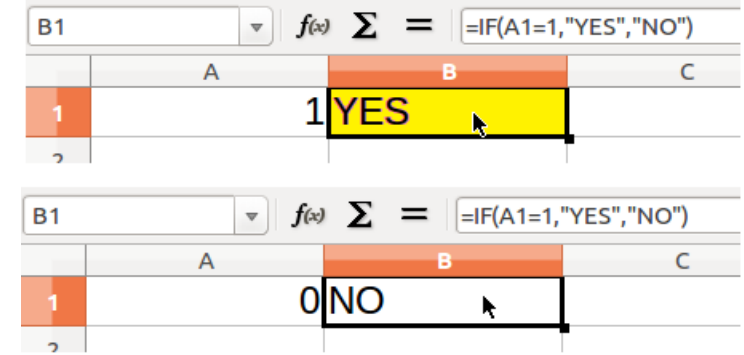

図41 条件によってセルの背景色を変える例

| 書式(O) ツール(T) データ(D) ウィ       | ンドウ(W) ヘルプ(H)    |
|------------------------------|------------------|
| 直接設定した書式の解除(D)               | Ctrl+M           |
| 数の書式                         |                  |
| セル(L)                        | Ctrl+1 🖵 📮 📩 🤳 🧐 |
| 行(R)                         | •                |
| 列(M)                         |                  |
| シート(S)                       |                  |
| eルの結合(E)                     |                  |
| ページ(P)                       |                  |
| 印刷範囲(N)                      | ►                |
| 文字                           |                  |
| 段落(A)                        |                  |
| 文字種の変換(C)                    |                  |
| 人ダイルと書式設定(Y)<br>オートフォーフット(C) | F11              |
| る (ワス マワト())<br>条件付き書式(O)    | ▶ 条件             |
|                              | カラースケール          |
| アンカー(N)<br>配置(T)             | データバー            |
| 些區(T)<br>整列(R)               | アイコンセット          |
| 反転(F)                        | ▶ 日付             |
| グループ化(G)                     | ▶ 管理             |
| グラフィック(I)                    | >                |
| コントロール(T)                    |                  |
| フォーム(M)                      |                  |

図42 条件付き書式設定ウィンドウの呼び出し

### 3. 条件の設定と条件が成立するときの書式の変更設定

呼び出された条件付き書式設定用のウィンドウは、図 43 のようなものとなる.条件の設定において は、図 43 の A から E を操作することになる.まず、図 43A では、図 43 右上にあるように、複数の選択 肢がある.ここではセルの値に注目するため、「セルの値が次の値」を選択すればよい.次に、図 43 右 中央のように、図 43B にも複数の選択肢がある.図 41 を実現するためには、セル B1 の値が「YES」に 等しいかどうかを判定するため、「次の値に等しい」を選択すればよい.そして、図 43C に、「"YES"」 を入力すれば、「B1 セルの値が次の値"YES"に等しければ」という条件を設定したことになる.最後に、 設定した条件が成立するときに、セルの書式をどう変更するかを図 43D で設定する.図 43 右下のよう に、図 43D にも選択項目がある. 標準では、セルの背景色を変更することができないので、「新しいスタイル…」という項目を選択する. すると、図 44 のように、セルの書式を変更するウィンドウが現れる.

| 🔞 条件付き書式 B1                                                                       |                                                                                                    |
|-----------------------------------------------------------------------------------|----------------------------------------------------------------------------------------------------|
| 条件                                                                                |                                                                                                    |
|                                                                                   | セルの値が次の値 📮                                                                                                    |
| セルの値が次の値                                                                          | セルの値が次の値 数式が                                                                                                    |
|                                                                                   | 日何か                                                                                                    |
|                                                                                   | В                                                                                                    |
|                                                                                   | 次の値に等しい     ・       次の値に等しい     ・       次の値より大きい     ・       次の値以下     ・       次の値以上     ・       次の値に等しくない     ・       次の値の間     次の値の間でない |
|                                                                                   | D                                                                                                    |
| E<br>追加( <u>A</u> ) 削除( <u>D</u> )<br>セル範囲                                        | 標準<br>新しいスタイル…<br>標準<br>無題1<br>結果                                                                                                    |
| 範囲( <u>B</u> ): B1                                                                | 結果2<br>見出し                                                                                                    |
| <u> へ</u> ルプ( <u>H</u> )<br><u> へ</u> ルプ( <u>H</u> )<br><i> キャンセル(</i> <u>C</u> ) | 見出し1                                                                                                    |

## 図43 条件付き書式設定ウィンドウ

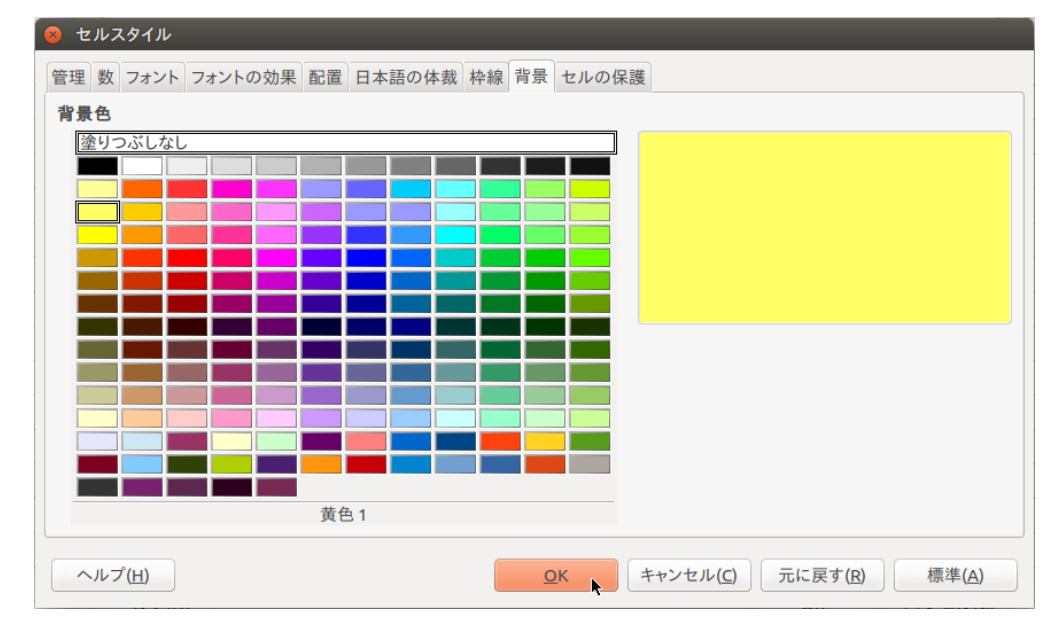

図44 条件が成立するときの書式をどう変化させるかを設定

図 44 では、セルの書式(スタイル)のうち、「背景」タブを選択し、色を選択して「OK」を押す様子 を示している.これにより、条件付書式の設定が完了する.条件付書式は、同じセル領域に重複して設 定することができる.そのためには、図 43E で条件を追加して設定すればよい.

# 練習10 3.4節の条件分岐・条件付書式の例を実際にやってみよう.

#### 3.5 四捨五入、切り上げ、切り下げを制御する関数

数値の四捨五入、切り上げ、切り下げに関係する関数を紹介しておく.ただし、セルの書式でも表示 する桁数が制御できるため、以下の関数で小数点以下の値をもつ結果を得ても、書式設定で小数点以下 が表示されない設定であれば、セルには表示されないため、注意が必要である.

四捨五入関数「ROUND (数值,四捨五入の桁位置 n)」小数点以下第 n+1 位を四捨五入

「=ROUND(2.348, 2)」は, 2.35を返す

「=ROUND (-32.4834, 3)」は, -32.483を返す

「=ROUND (2.348, 0)」は、2 を返す

「=ROUND (2.5)」は3を返す

「=ROUND (987.65, -2)」は 1000 を返す

切り上げ関数「ROUNDUP (数値,切り上げの桁位置 n)」小数点以下第 n+1 位を切り上げ

「=ROUNDUP (1.1111, 2)」は, 1.12を返す 「=ROUNDUP (1.2345, 1)」は, 1.3を返す 「=ROUNDUP (45.67, 0)」は, 46を返す 「=ROUNDUP (-45.67)」は-46を返す 「=ROUNDUP (987.65, -2)」は 1000を返す

切り下げ関数「ROUNDDOWN (数値,切り下げの桁位置 n)」小数点以下第 n+1 位を切り下げ

「=ROUNDDOWN (1.234, 2)」は, 1.23を返す 「=ROUNDDOWN (45.67, 0)」は, 45を返す

「=ROUNDDOWN(-45.67)」は-45 を返す

「=ROUNDDOWN (987.65, -2)」は900を返す

最も近い奇数の整数に切り上げた数値、最も近い奇数の整数に切り下げた負の数を返す「ODD(数値)」

「=ODD (1.2)」は,3を返す 「=ODD (1)」は,1を返す 「=ODD (0)」は,1を返す

「=ODD (-3.1)」は、-5を返す

正の数を次の偶数に切り上げ、負の数を次の偶数に切り下げる「EVEN (数値)」

「=EVEN (2.3)」は、4 を返す

「=EVEN (2)」は、2 を返す

「=EVEN (0)」は、0 を返す

「=EVEN (-0.5)」は,-2を返す

正の数は小数点以下を切り捨てする. 負の数は次の整数に切り下げる「INT (数値)」 「=INT (5.7)」は、5を返す 「=INT (-1.3)」は、-2を返す